## Βήμα 1

Επιλέγετε "Settings" από την λίστα με τις εφαρμογές των Windows 11 και στη συνέχεια "Network & Internet". Στη νέα οθόνη επιλέγετε "VPN".

| $\leftarrow$ | Settings                    | _                                                     |       |
|--------------|-----------------------------|-------------------------------------------------------|-------|
| ۶            | Alexandros<br>Local Account | Network & internet                                    |       |
| Find         | d a setting $ ho$           | Ethernet 2<br>G Connected                             | ays > |
|              | System                      |                                                       |       |
| 8            | Bluetooth & devices         | CP Ethernet                                           | >     |
| 🗢            | Network & internet          | Authentication, IP and DNS settings, metered network  |       |
| /            | Personalization             | VPN     Add, connect, manage                          | >     |
|              | Apps                        |                                                       |       |
| •            | Accounts                    | Proxy Proxy server for Wi-Fi and Ethernet connections | >     |
| 3            | Time & language             | Diel un                                               |       |
| •            | Gaming                      | Set up a dial-up internet connection                  | >     |
| ×            | Accessibility               | Advanced network settings                             |       |
|              | Privacy & security          | View all network adapters, network reset              |       |
| 8            | Windows Update              |                                                       |       |

# Βήμα 2

### Επιλέγετε "Add VPN".

| ← Settings                  |                                           | - 0 X   |
|-----------------------------|-------------------------------------------|---------|
| Alexandros<br>Local Account | Network & internet > VPN                  |         |
| Find a setting              | VPN connections                           | Add VPN |
| System                      | Advanced settings for all VPN connections |         |
| 8 Bluetooth & devices       | Allow VPN over metered networks           | On C    |
| 🔷 Network & internet        |                                           |         |
| 🥖 Personalization           | Allow VPN while roaming                   | On 🔵    |
| 🖹 Apps                      |                                           |         |
| Accounts                    | Get help                                  |         |
| 3 Time & language           | Give feedback                             |         |
| 🐵 Gaming                    |                                           |         |
| 🕇 Accessibility             |                                           |         |
| Privacy & security          |                                           |         |
| Windows Update              |                                           |         |

#### Βήμα 3

Στη νέα οθόνη συμπληρώνετε τις απαραίτητες πληροφορίες, όπως φαίνεται στην ακόλουθη εικόνα.

| ← Settings                                                          |                      |                                         | - D X     |
|---------------------------------------------------------------------|----------------------|-----------------------------------------|-----------|
| Alexandros<br>Local Account                                         | Network              | & internet > VPN                        |           |
| Find a setting Q                                                    | VPN connectio        | Add a VPN connection                    | Add VPN   |
| Home                                                                | vpn uoc     Not conr | Windows (built-in) ~                    | Connect ~ |
| Bluetooth & devices                                                 | testvpn<br>Not conr  | vpnuoc                                  | Connect ~ |
| <ul> <li>Network &amp; internet</li> <li>Personalization</li> </ul> | Advanced setting     | Server name or address vpn-staff.uoc.gr |           |
| Apps     Accounts                                                   | Allow VPN ove        | VPN type                                | On 💽      |
| Time & language                                                     | Allow VPN whi        | Type of sign-in info                    | On 🔵      |
| <ul> <li>Gaming</li> <li>Accessibility</li> </ul>                   | Related support      | Username and password ~                 |           |
| <ul> <li>Privacy &amp; security</li> <li>Windows Update</li> </ul>  | 🕀 Help wi            | username@uoc.gr                         | ^         |
|                                                                     | Setting              | Password (optional)                     |           |
|                                                                     | 😧 Get help           |                                         |           |
|                                                                     |                      | Save Cancel                             |           |

Εάν επιθυμείτε τα στοιχεία σύνδεσης (User name και Password) να αποθηκευτούν, ώστε να μην χρειάζεται να τα συμπληρώνετε σε κάθε νέα σύνδεση, διατηρείτε ενεργή την επιλογή "Remember my sign-in info" και επιλέγετε "Save".

| ✓ Remember my sign-in info |        |  |
|----------------------------|--------|--|
| Save                       | Cancel |  |

#### Βήμα 4

Έχετε ολοκληρώσει τις απαραίτητες ρυθμίσεις και μπορείτε πλέον να συνδεθείτε στο VPN. Επιλέγετε "Connect" δίπλα από το όνομα της σύνδεσης VPN που δημιουργήσατε.

| ← Settings                                                                  |                                           | - D X     |
|-----------------------------------------------------------------------------|-------------------------------------------|-----------|
| Alexandros<br>Local Account                                                 | Network & internet > VPN                  |           |
| Find a setting                                                              | VPN connections                           | Add VPN   |
| System                                                                      | U vpn uoc<br>Not connected                | Connect ~ |
| <ul> <li>Bluetooth &amp; devices</li> <li>Network &amp; internet</li> </ul> | Advanced settings for all VPN connections |           |
| Personalization     Apps                                                    | Allow VPN over metered networks           | On 💽      |
| Accounts                                                                    | Allow VPN while roaming                   | On 💽      |
| <ul> <li>Jime &amp; language</li> <li>Gaming</li> </ul>                     | R Get help                                |           |
| ★ Accessibility                                                             | Give feedback                             |           |
| Privacy & security                                                          |                                           |           |
| ♂ Windows Update                                                            |                                           |           |

Για να επιβεβαιώσετε την ορθή σύνδεση σας στην υπηρεσία VPN θα πρέπει να δείτε την λέξη "Connected" κάτω από το όνομα της σύνδεση VPN, όπως φαίνεται στην ακόλουθη εικόνα.

| $\leftarrow$ | Settings                    |                                           | - 🗆 X        |
|--------------|-----------------------------|-------------------------------------------|--------------|
| 2            | Alexandros<br>Local Account | Network & internet > VPN                  |              |
| Find         | l a setting $ ho$           | VPN connections                           | Add VPN      |
|              | System                      | typn uoc<br>Connected                     | Disconnect 🗸 |
| 8            | Bluetooth & devices         |                                           |              |
| •            | Network & internet          | Advanced settings for all VPN connections |              |
| /            | Personalization             | Allow VDN ever meterod activation         |              |
|              | Apps                        | Allow VPN OVER metered networks           |              |
| •            | Accounts                    | Allow VPN while roaming                   | On 💽         |
| D            | Time & language             |                                           |              |
| •            | Gaming                      | l Get help                                |              |
| ×            | Accessibility               | Give feedback                             |              |
|              | Privacy & security          |                                           |              |
| 6            | Windows Update              |                                           |              |
|              |                             |                                           |              |